# Dell<sup>TM</sup> Dual Video USB 3.0 Dokovací stanice

Uživatelská příručka

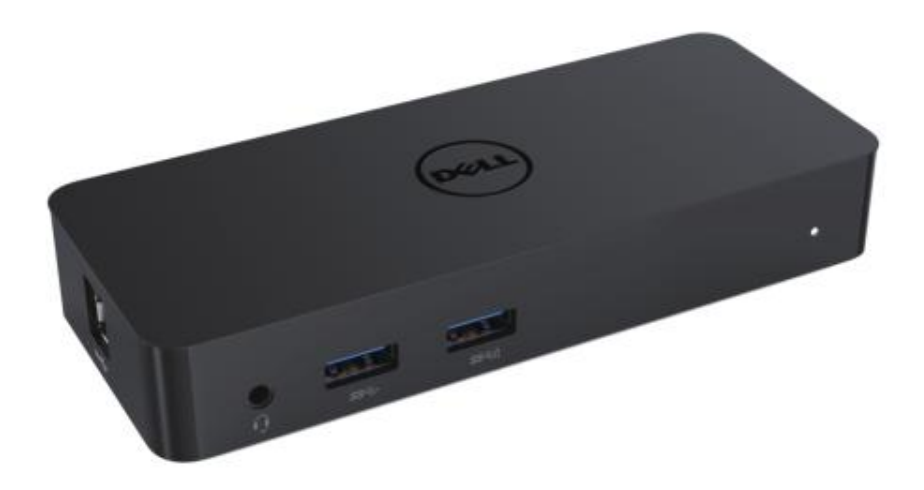

Model: D1000

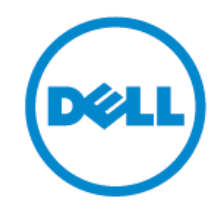

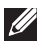

POZNÁ MKA: POZNÁ MKA vás upozorní na důležité informace, které vám pomohou využívat počítač efektivněji.

∧ UPOZORNĚNÍ: UPOZORNĚNÍ vás upozorní na riziko ztráty údajů nebo potenciální nebezpečí, které hrozí vašemu hardwaru v případě nedodržení pokynů.

⚠ VÝSTRAHA: VÝSTRAHA vás upozorní na možné poškození majetku, ujmu na zdraví nebo smrtelný úraz

#### © 2017 Dell Inc. Všechna práva vyhrazena.

Informace v tomto dokumentu mohou být změněny bez předchozího upozornění. Jakékoli reprodukování tohoto materiálu bez písemného souhlasu společnosti Dell Inc. je přísně zakázáno.

Ochranné známky použité v tomto textu: Dell a logo Dell jsou ochrannými známkami společnosti Dell Inc; Intel®, Centrino®, Core™ a Atom™ jsou ochrannými známkami nebo registrovanými ochrannými známkami společnosti Intel Corporation v USA a dalších zemích; Microsoft®, Windows® a úvodní logo Windows jsou buďto ochrannými známkami nebo registrovanými ochrannými známkami společnosti Microsoft Corporation v USA a/nebo dalších zemích; Bluetooth® je registrovanou ochrannou známkou ve vlastnictví společnosti Bluetooth SIG, Inc. a společnost Dell ji používá na základě licence; Blu-ray Disc™ je ochrannou známkou ve vlastnictví společnosti Blu-ray Disc Association (BDA) a používá se jako licence k diskům a přehrávačům; v tomto dokuementu mohou být navíc použity další ochranné známky a obchodní názvy k označení subjektů nárokujících si svá práva na značky a názvy produktů. Společnost Dell Inc. si nečiní nárok na žádné ochranné známky a obchodní názvy, vyjma svých vlastních.

2017 - 06Rev. A02

#### Obsah

- a. Dokovací stanice Dell USB 3.0 (D1000)
- b. Kabel USB 3.0 I/O
- c. Napájec í adaptér a napájec í kabel

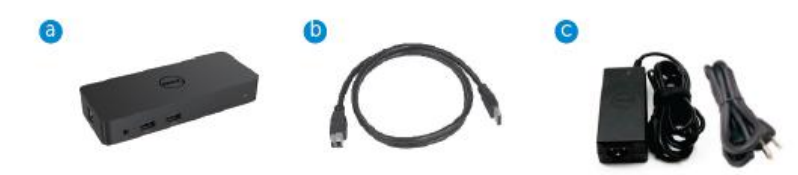

# Technické údaje

Vstupy

- 1 x USB 3.0 (standardní typ B)
- 1 x port pro stejnosměrný proud

#### Výstupy

- 2 x USB 3.0
- 1 x USB 3.0 pro sdílení napájení ( n) s podporou nabíjení baterií BC 1.2 a 2.1A
- 1 x VGA
- 1 x HDMI
- 1 x port pro monitor
- Gigabit Ethernet
- Combo audio (Sluchátka/Mikrofon)

#### U obrazovky podporováno maximální rozlišení a frekvence obnovování:

| Podporovány dva výstupy monitorů |                     |                     |                     |
|----------------------------------|---------------------|---------------------|---------------------|
|                                  | 2048 x 1152<br>60Hz | 2048 x 1152<br>60Hz |                     |
|                                  | 2048 x 1152<br>60Hz | 2048 x 1152<br>60Hz |                     |
|                                  | 2048 x 1152<br>60Hz |                     | 2048 x 1152<br>60Hz |
|                                  |                     | 2048 x 1152<br>60Hz | 2048 x 1152<br>60Hz |
|                                  | 2560 x 1600<br>60Hz |                     |                     |
|                                  |                     | 2560X1440<br>50Hz   |                     |
|                                  |                     |                     | 2048 x 1152<br>60Hz |

# Náhled výrobku

Pohled zepředu

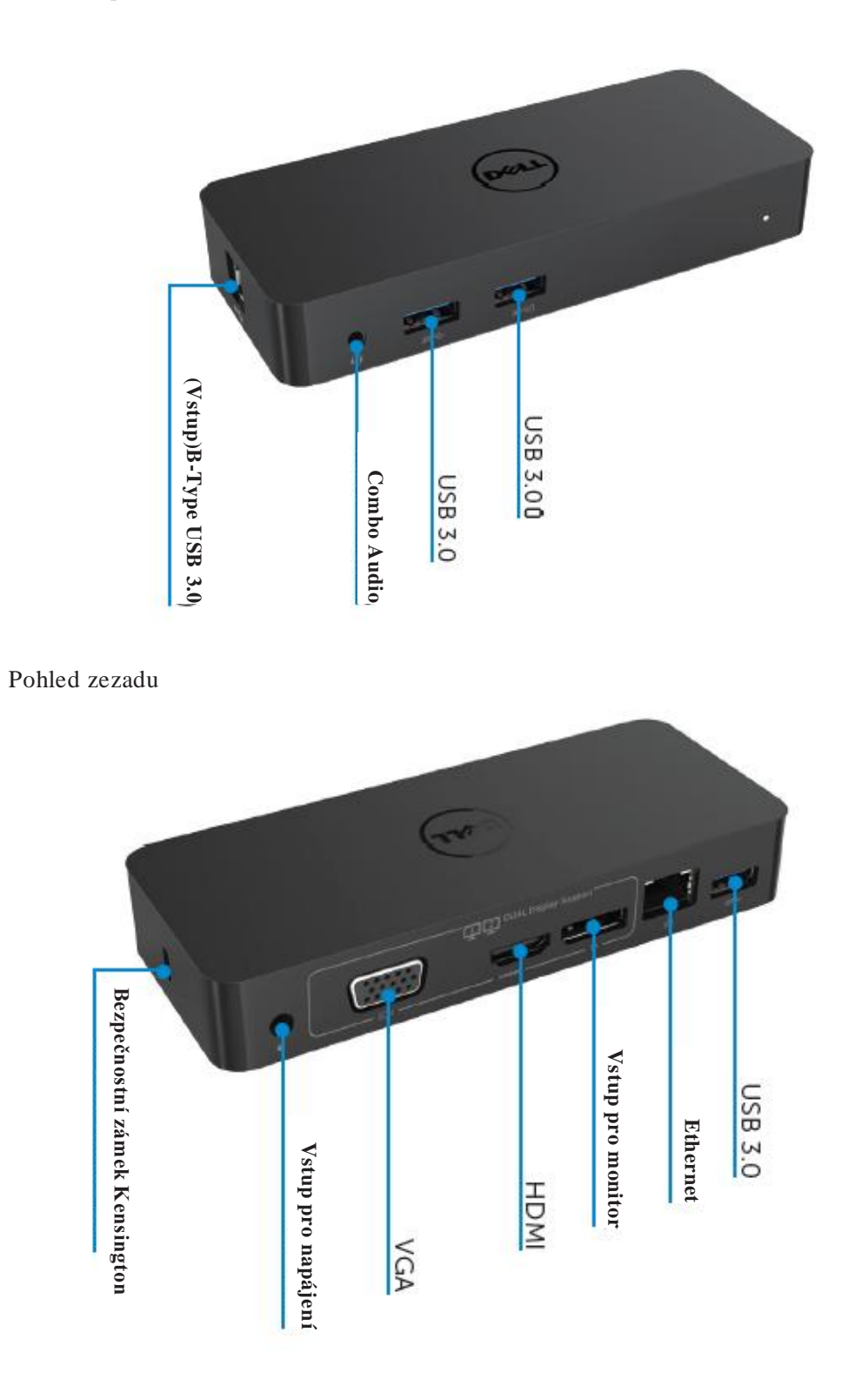

4

# Doporučené systémové požadavky

#### Hardware

Procesor: Intel Core i5 nebo i7 2+GHz / AMD Llano nebo vyšší Paměť: 4 GB

Video karta: Intel HD 4000, ATI Radeon HD5/6xxx, NVidia GeForce 4xxM nebo vyšší\*

\*Technické parametry procesoru splňují i Intel Core 2 Quad, i3, i5, i7 nebo AMD Phenom, Jaguar.

USB: Min. jeden USB 3.0 port

#### Operační systém

Win 7/Win 8/ Win 8.1/Win 10; 32/64bitů Chrome OS R51 kupředu

### Doporučený napájecí adaptér

| Adaptér<br>střídavého<br>/stejno-sm<br>ěrného<br>proudu | Vstupní napětí/<br>frekvence/<br>proud | <ol> <li>1.Chicony (DPN: 0285K) adaptér HA45NM140:<br/>100 VAC to 240 VAC/50 Hz až 60 Hz ± 3Hz/ 1.3A<br/>(max.).</li> <li>2.Lite-On (DPN: KXTTW) adaptér LA45NM140 :<br/>100 V stříd. proud až 240 V stříd. proud/50 Hz až 60 Hz<br/>± 3Hz/ 1.3A(max.).</li> </ol> |
|---------------------------------------------------------|----------------------------------------|----------------------------------------------------------------------------------------------------|
|                                                         | Výstupní napětí/<br>proud              | Výstup: 19.5VDC/2.31A                                                                                                    |

# Provozní teplota

Max. provozní teplota je 40 oC

#### Nastavení Windows 7/8/8.1/10

#### Poznámka: Nastavení bez USB flash disku.

1. Připojte vaší dokovací stanici k počítači.

Doporučujeme vám stáhnout si nejnovější ovladače z webové stránky DisplayLink, kterou naleznete na www.displaylink.com/support

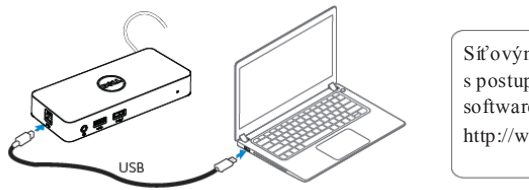

Síťovým správcům doporučujeme navštívit odkaz s postupem pro instalaci balíčku s podnikovým softwarem. (Vyžaduje se registrace uživatele) na http://www.displaylink.com/corporateinstall/

- 2. Windows automaticky spustí instalaci ovladače DisplayLink.
- 3. Postupujte podle pokynů na obrazovce, dokud instalace nebude dokončena.

| B Dell USB Graphic Software | DisplayLink                                                                                                    | Dell USB Graphic Software | DisplayLink                                               |
|-----------------------------|----------------------------------------------------------------------------------------------------|---------------------------|-----------------------------------------------------------|
| Liconce Agreement           |                                                                                                    | Licence Agreerrent        | First device connection                                   |
| System Creck                | MPORTANT - READ BEFORE COPYING, INSTALLING OR                                                                                            | SystemCheck               | Connect your DisplayLink device to configure the Dell US8 |
| Installation                | Do not install or use this software and any associated materials<br>(collectively, the "Software") until you (individual or entity) have | Installation              | Graphic Software for first use.                           |
| Finit Connect               | carefully read the following terms and conditions. By installing<br>or using the Software, you agree to the terms of this Agreement.     | FintConnect               |                                                           |
| Pinal Setup                 | If you do not wish to so agree, do not install or use the<br>Software.                                                                   | ProlSetup                 |                                                           |
| O Rish                      | 1. LICENSES:                                                                                                    | O Ria                     |                                                           |
|                             | <ul> <li>If you are an end user, the "SINGLE USER LICENSE"<br/>before shell apply to you</li> </ul>                                      |                           |                                                           |
|                             | Accept Decline                                                                                                    |                           | Stip                                                      |

4. Připojte dokovací stanici a periferní zařízení k počítači.

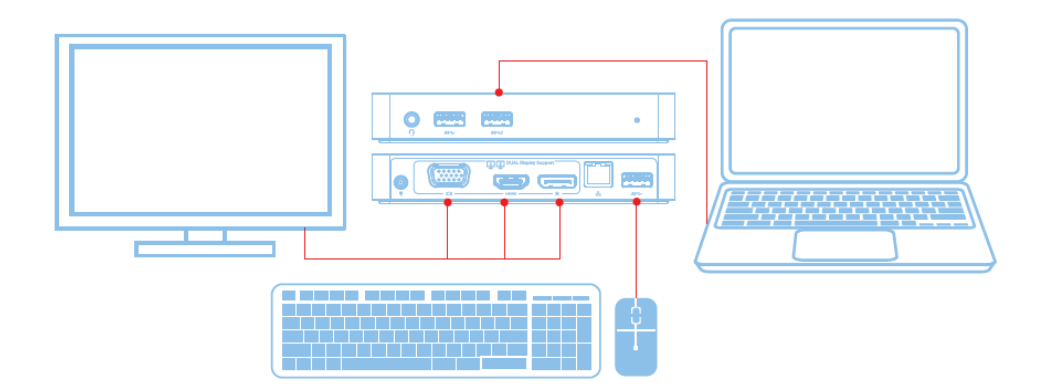

# Caratteristiche

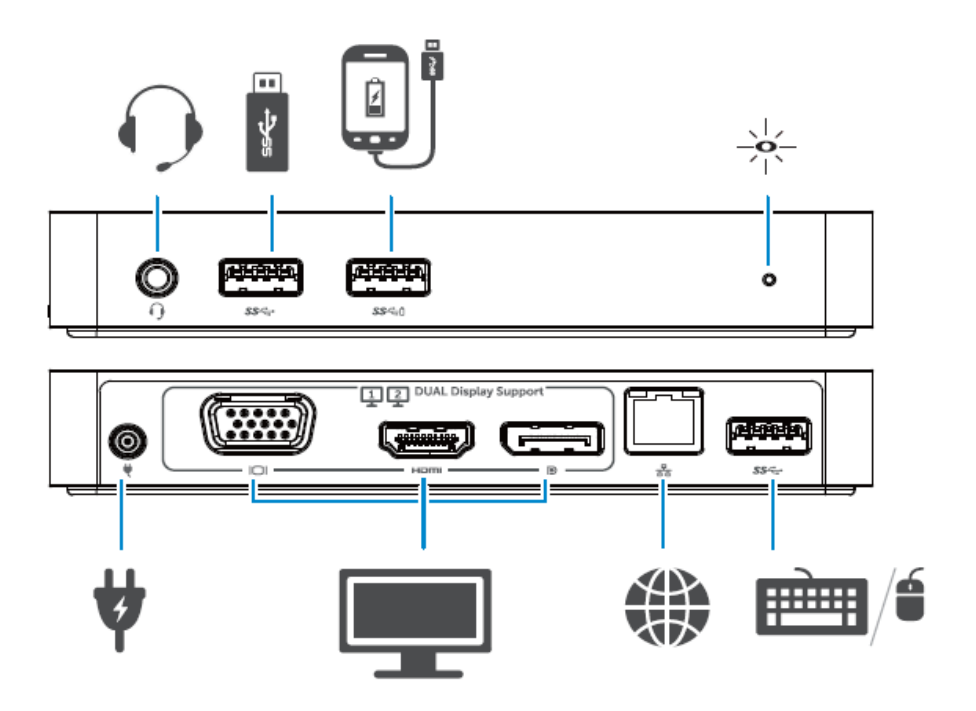

#### Nabídka správce DisplayLink

| Možnost nabídky                   | Popis                                                                            |
|-----------------------------------|----------------------------------------------------------------------------------|
| Správce DisplayLink               | Po kliknutí na tuto položku se zobrazí nainstalovaná verze softwaru DisplayLink. |
| Kontrola aktualizací              | Kontrola aktualizací programu Windows.                                           |
| Zařízení DisplayLink              | Kontrola připojených zařízení DisplayLink.                                       |
| Nastavení zvuku                   | Otevře okno pro nastavení zvuku Windows.                                         |
| Nastavení obrazu                  | Otevře okno pro rozlišení obrazovky Windows.                                     |
| Rozlišení obrazovky               | Zobrazí seznam dostupných rozlišení.                                             |
| Otáčení obrazovky                 | Otočí obrazovku ve směru nebo proti směru hodinových ručiček.                    |
| Rozšířit na                       | Rozšíří obrazovku na levou nebo pravou stranu monitoru.                          |
| Rozšířit                          | Rozšíří pracovní plochu Windows na obrazovce.                                    |
| Nastavit jako hlavní<br>obrazovku | Nastavítuto obrazovku jako hlavní.                                               |
| Vypnout obrazovku<br>notebooku    | Vypne obrazovku notebooku a jako hlavní obrazovku nastaví obrazovku DisplayLink. |
| Zrcadlové zobrazení               | Zkopíruje obsah hlavní obrazovky a překopíruje ho na tuto obrazovku.             |
| Vypnout                           | Vypne obrazovku.                                                                 |
| Nastavení pro TV                  | Tuto funkci použijte, pokud chcete okno nastavit na rozměry TV obrazovky.        |

#### Jak nastavit rozšíření obrazovky

- 1. Klikněte na ikonu DisplayLink.
- 2. Vyberte Rozšířit.

Zařízení se nyní rozšíří stejným způsobem jako naposledy, kdy byla obrazovka v tomto režimu. Pro další ovládání použijte podnabídku Rozšířit na a vyberte jednu z možností. Zařízení tak zůstane v režimu rozšířené obrazovky a umístí ji vlevo / vpravo / nad / pod hlavní (primární) obrazovku.

#### Jak nastavit obrazovku do režimu zrcadlové zobrazení

- 1. Klikněte na ikonu DisplayLink.
- 2. Vyberte Zrcadlové zobrazení.

Rozlišení, barevná hloubka a obnovovací frekvence primární obrazovky budou replikovány na monitoru připojeném k DisplayLink USB Graphics Device.

#### Nastavení pro TV konfiguraci

1.Pokud chcete nakonfigurovat Nastavení pro TV, vyberte jednu z možností grafického uživatelského rozhraní DisplayLink. Objeví se následující rozhraní:

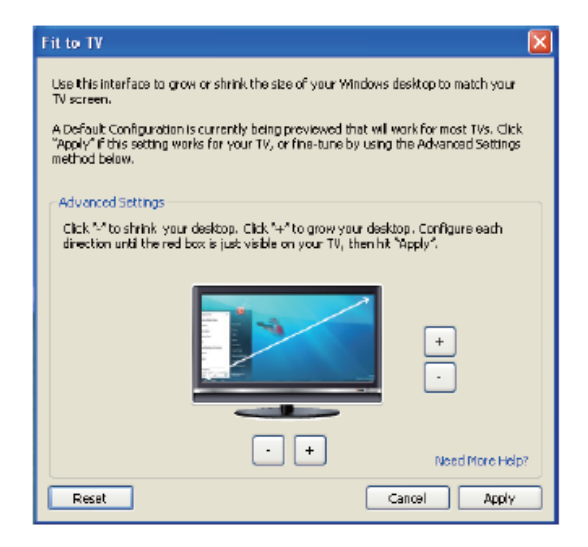

Na obrazovce DisplayLink se rovněž zobrazí červená čára.

Červená čára ukazuje rozměry nové pracovní plochy Windows. Pro změnu rozměrů červené čáry použijte ovladače "+" a "-" na rozhraní Nastavení pro TV, dokud nebudou obě obrazovky stejně velké.

- Poznámka: Přesnější konfiguraci rozměrů čáry dosáhněte stisknutím klávesy CTRL a kliknutím na "+" nebo "-,"
- 3. Když se červená čára kryje s okraji TV obrazovky, klikněte na "Použít" pro změnu velikosti pracovní plochy Windows.

| Problém                                                                         | Navrhované řešení                                                                                                    |
|---------------------------------------------------------------------------------|----------------------------------------------------------------------------------------------------|
| Na monitoru připojeném k doko-                                                  | Zkontrolujte kabely pro připojení obrazu.                                                                                                    |
| vacístanici se neobjevuje obraz.                                                | Vytáhněte ze zástrčky, počkejte asi 10 vteřin a opět zapojte.                                                                                                    |
| Obraz na připojeném monitoru je<br>porušený nebo přerušovaný.                   | Zkontrolujte kabely pro připojení obrazu.<br>V sekci Položky ovládacího panelu\Obrazovka\Změnit<br>nastavení obrazovky zkontrolujte nastavení rozlišení.                                                                                |
| Obraz na připojeném monitoru se<br>nezobrazuje v režimu rozšířené<br>obrazovky. | <ul> <li>Změňte nastavení jedním z těchto kroků:</li> <li>Konfigurací v sekci Položky ovládacího panelu\</li> <li>Obrazovka\Změnit nastavení obrazovky.</li> <li>Přepnutím pomocí "#++ P".</li> </ul>                                   |
| Audio jacky nefungují.                                                          | Zkontrolujte nastavení v Ovládac í panel\Všechny položky<br>ovládac ího panelu\Zvuk a ujistěte se, že USB audio zařízení<br>je dostupné a nastavené jako výchozí. Pro zobrazení všech<br>možností klikněte pravým tlačítkem.            |
| USB porty na dokovacístanici                                                    | Vytáhněte ze zástrčky, počkejte asi 10 vteřin a opět zapojte.                                                                                                    |
| nefunguj í.                                                                     | Aktualizujte na nejnovější ovladač pro USB 3.0.                                                                                                    |
| Na připojeném monitoru nelze<br>zobrazit HDCP obsah.                            | Podpora HDCP obsahu momentálně není dostupná.                                                                                                    |
| Ovladač DisplayLink nelze<br>nainstalovat.                                      | Ovladač získáte následujícím způsobem:<br>• stažením ovladače z webových stránek Displaylink nebo<br>• připojením k aktualizac ím pro systém Windows pomoc í<br>dokovac í stanice (použitím portu Wi-Fi nebo Ethernet<br>na notebooku). |
| Notebook se nepodařilo bootovat<br>s připojenou dokovací stanicí.               | Vyjměte všechna USB zařízení připojena k dokovací stanici.<br>Některá nekvalitní bootovací zařízení mohou způsobovat<br>zablokování bootovací obrazovky.                                                                                |

# Často kladené otázky k dokovací stanici Dell Dual Video USB 3.0 D1000

| Problém                                                                             | Navrhované řešení                                                                                                    |
|-------------------------------------------------------------------------------------|----------------------------------------------------------------------------------------------------|
| Po prvním přihlášení na internet<br>se objevila chybová zpráva                      | Stáhněte ovladač pomocí počítače připojeného na intenet zkopírujte ovladač na USB flash disk a spusťte nastavení.                                                                                                    |
| Pro vykonání požadované<br>služby nejsou k dispozici<br>dostatečné systémové zdroje | Může k tomu dojít, když vstoupíte do režimu rozšířené<br>obrazovky bez dostatečných systémových zdrojů. Počítač<br>nemá pro spuštění rozšířené obrazovky dostatek paměti.<br>Zavřete všechny nepoužívané aplikace. Situaci může<br>také zlepšit rebootování počítače. |
| Nekompatibilní ovladač<br>obrazovky                                                 | Tato zpráva se zobrazí, pokud nainstalované primární<br>ovladače grafické karty nejsou kompatibilní s WDDM.<br>Systém Windwos 7 a vyšší vereze nejsou určeny<br>k provozu bez ovladačů WDDM. Stáhněte si a nain-<br>stalujte nejnovější ovladače grafických karet.    |
| Notebook se neprobral pomocí<br>portu Ethernet                                      | Zkontrolujte nastavení v sekci Položky BIOS, abyste se<br>ujistili, že notebook podporuje probrání se pomocí portu<br>Ethernet.                                                                                                    |

# Kontrolka napájen í LED

Běžný provozní mód: jasně bílé

světlo

Pohotovostní režim: bílé světlo

Vypnuto: žádné světlo

# Informace o předpisech

Dokovac í stanice Dell Dual Video USB 3.0 D1000 splňuje nařízení FCC/CE mezinárodní regulační, technické a environmentální předpisy.

#### Kontaktujte společnost Dell:

- 1. Navštivte webové stránky www.dell.com/support
- 2. Vyberte kategorii podpory.
- 3. Vyberte požadovanou službu nebo kontakt na podporu dle vaší potřeby.

Nebo navštivte: http://www.displaylink.com/support/.

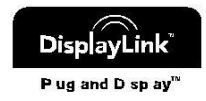